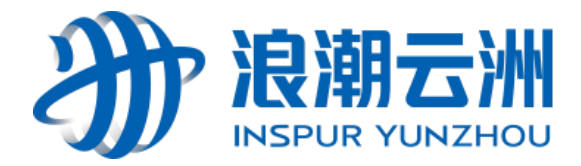

# 斥候工业网关 YZ-G8406(C) 使用说明书 V1.0

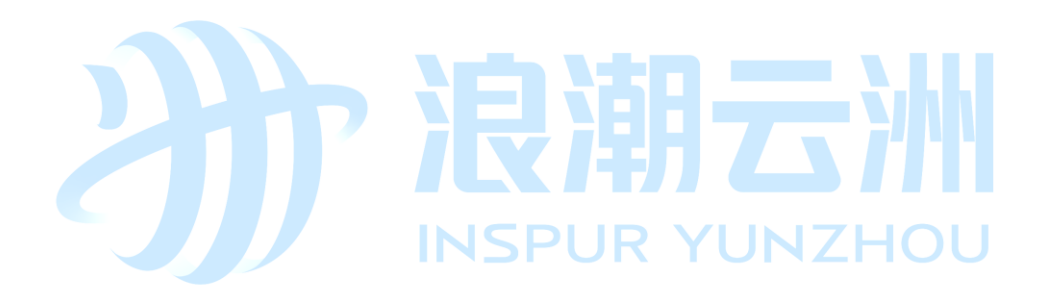

| 部门 | 门名称 |    |  |
|----|-----|----|--|
| 编  | 制   | 日期 |  |
| 审  | 核   | 日期 |  |
| 标  | 准 化 | 日期 |  |
| 批  | 准   | 日期 |  |

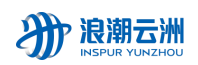

## 修订记录

| 日期       | 修订版本 | 修改描述 | 作者  |
|----------|------|------|-----|
| 20220801 | V1.0 | 创建文档 | 李浩然 |
|          |      |      |     |
|          |      |      |     |
|          |      |      |     |
|          |      |      |     |

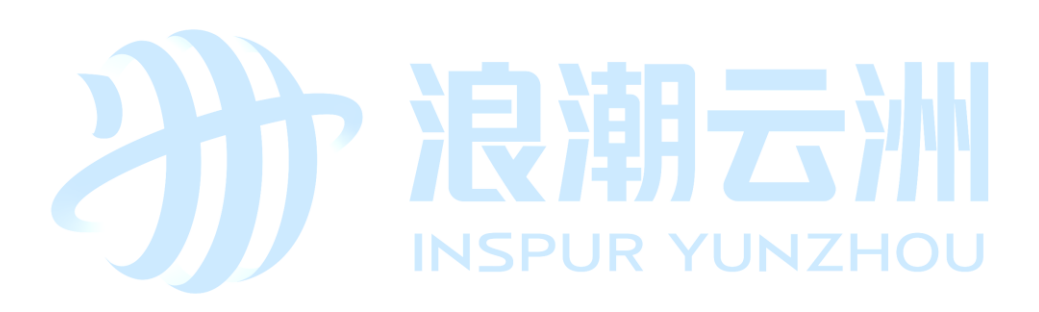

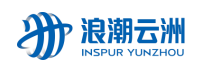

#### 目录

| 修订记录                     | 2  |
|--------------------------|----|
| 1. 配置 YZ-G8406 网络        | 1  |
| 1.1 访问 YZ-G8406          | 1  |
| 1.2 YZ-G8406 连接 Internet | 4  |
| 2. 边缘计算功能开启              | 9  |
| 2.1 开启边缘计算引擎             | 9  |
| 2.2 运行边缘计算 APP           | 9  |
| 3. 平台添加设备                | 10 |
| 3.1 平台设备管理               | 11 |
| 3.2 获取相应参数               | 12 |
| 4. 云服务配置                 | 14 |
| 5. 数据采集配置 INSPOR YONZHOU | 16 |
| 6. 更新软件版本                | 18 |

### 1. 配置 YZ-G8406 网络

### 1.1 访问 YZ-G8406

步骤 1: YZ-G8406 的 WAN 口的默认 ip 地址为 192.168.1.1, LAN 口的默认 ip 地址为 192.168.2.1。本文档以通过 LAN 口访问 YZ-G8406 为例,设置 PC 的 IP 地址与 LAN 口处于同一网段。

方法一: 自动获取 IP 地址(推荐)

| nternet    | 协议版本 4 (TCP/IPv4) 属性                 | ×                   |
|------------|--------------------------------------|---------------------|
| 常规         | 备用配置                                 |                     |
| 如果M<br>络系統 | 网络支持此功能,则可以获取自动<br>充管理员处获得适当的 IP 设置。 | 的指派的 IP 设置。否则,你需要从网 |
| ۲          | 自动获得 IP 地址( <u>O</u> )               |                     |
| 01         | 使用下面的 IP 地址( <u>S</u> ):             |                     |
| IP         | 地址(1):                               |                     |
| 子          | 网掩码(U):                              |                     |
| 課          | 认网关( <u>D</u> ):                     |                     |
|            | 自动获得 DNS 服务器地址( <u>B)</u>            |                     |
| 01         | 更用下面的 DNS 服务器地址(E):                  |                     |
| 首          | 选 DNS 服务器(P):                        |                     |
| 备.         | 用 DNS 服务器(A):                        |                     |
|            | 退出时验证设置( <u>L</u> )                  | 高级(⊻)               |
|            |                                      | 确定取消                |

方法二: 使用固定 IP 地址

以上内容仅为本文档的试下载部分,为可阅读页数的一半内容。如 要下载或阅读全文,请访问: <u>https://d.book118.com/44702612015</u> 5006120